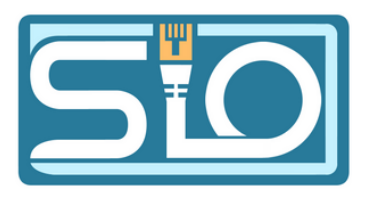

# **TP-INTERVLAN**

Axel Hespel SIO1

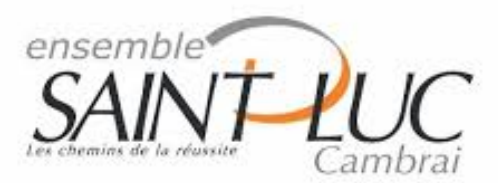

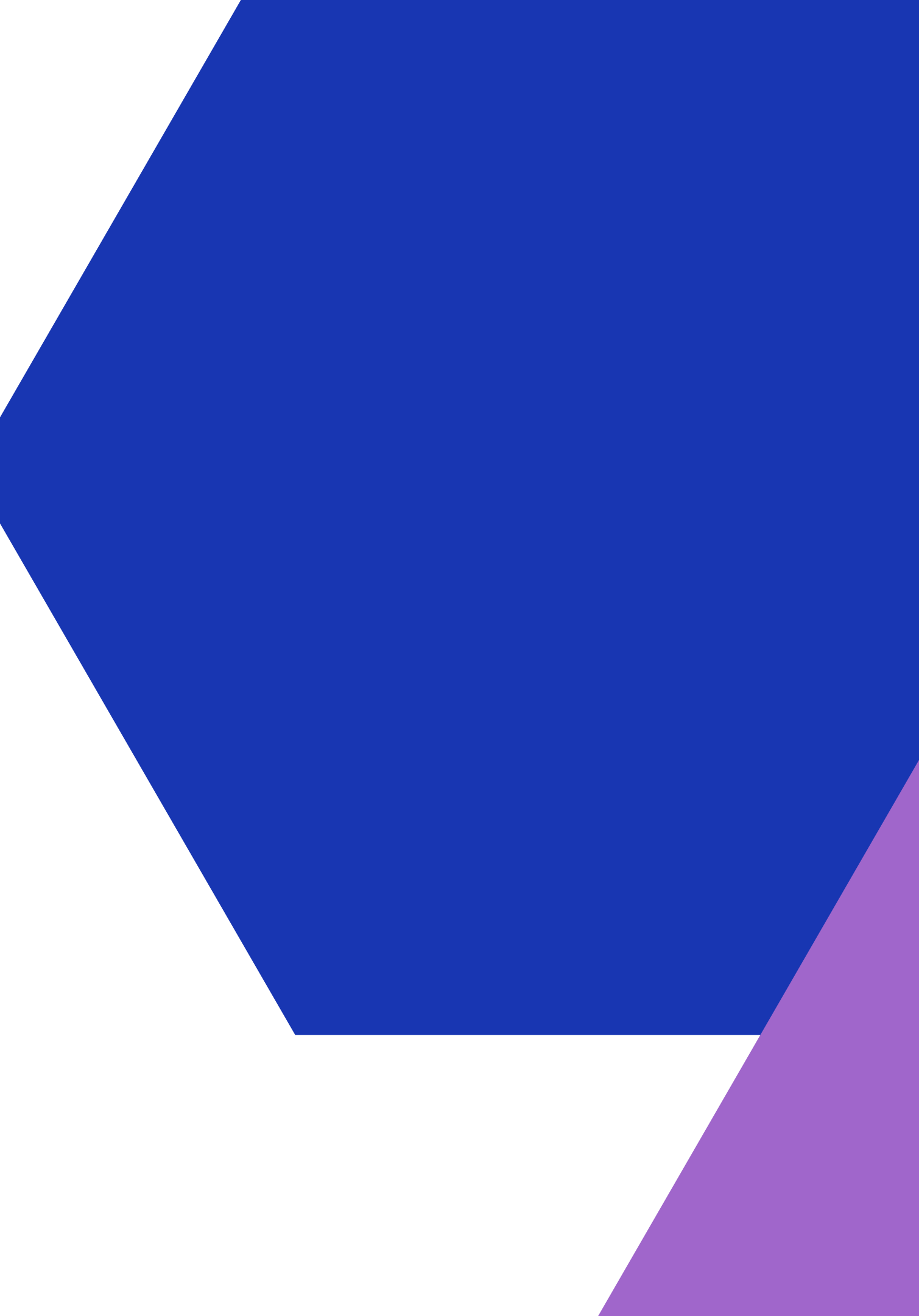

## **Configuration général**

Dans un premier temps, je vais connecter tous les câbles et configurer mes switches et routeurs de la manière suivante :

- Nommer le switch SX et le routeur RX.
- Ajouter un mot de passe pour l'accès en mode d'administration : enable password azerty.
- Configurer l'accès via Telnet : line vty 0 15, puis définir le mot de passe : password qwerty.
- Activer le chiffrement des mots de passe : service password-encryption.
- Ajouter une bannière d'accueil avec le mot de passe (pour les tests) : banner motd n.

Une fois cette configuration de base réalisée, je passerai à la configuration spécifique de chaque élément.

### **Configuration port trunk**

Avant de pouvoir activer mon VTP, je dois configurer les ports où sont connectés mes switchs et mon routeur en mode trunk : En mode de configuration :

interface fa X/X (dans notre cas fa0/24) switchport mode trunk

Je réalise la même opération sur le S2 et sur la connexion entre le Switch 1 et le routeur.

### Configuration S1-server VTP / S2-client

Dans un premier temps j'active le VTP sur S1 en temps que server:

vtp mode server vtp domain axel

et sur mon S2

vtp mode client vtp domain axel

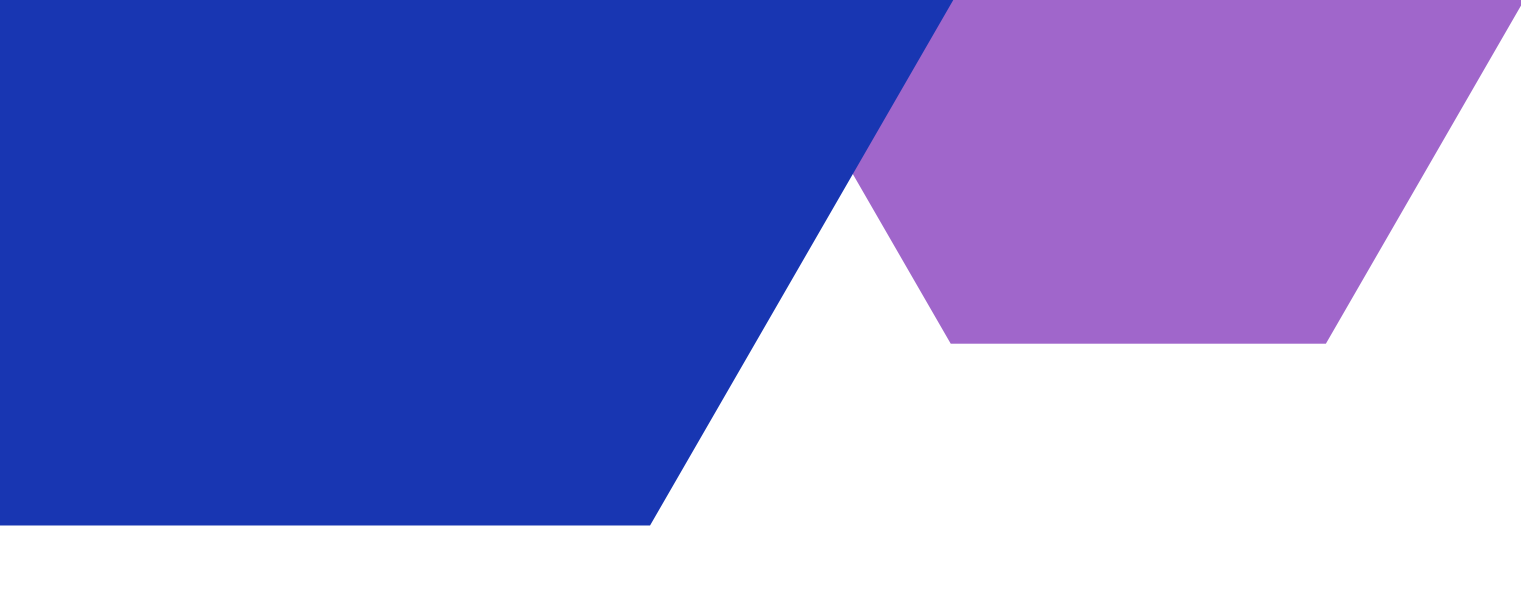

## **Configuration S1 Vlan + Administration**

- Je vais maitenant réaliser quatre vlan:
- sur mon server:
- vlan 2; name SISR
- vlan 3; name SLAM
- vlan 4; name profs
- vlan 50; name admin
- Je vais affecter un port sur le S1 au vlan admin: interface fa0/23
- swithport acces vlan 50
- Je vais maitenant ajouter des IP a mon vlan50 sur S1 et S2 puis quand nous configurons notre switch également
- S1(conf)#vlan 50; ip addresse 192.168.10.2 255.255.255.0 // X2 sur S2

## **Configuration Attribution PORT**

Je vais maitenant attribuer chaque port au bon VLAN

interface fa 0/X (le port) switchport acces vlan X (sont vlan)

Je repete pour chaque port

une fois que tous les ports sont attribués je vais passer a la configuration du routeur

## **Configuration Routeur**

Je vais montrer l'exemple de création de une sous interface: Attention ne pas oublier d'allumer l'interface et de bien trunker le port venant du switch !

int fa0/0 no sh

int fa0/0.2 (création sous interface pour mon vlan 2 SISR) encapsulation dot1q 2 (j'autorise les trams du VLAN 2) ip address 192.168.2.254 255.255.255.0 (et j'affecte une ip a mon interface, de préférence en 254)

Je repete pour chaque sous interface et j'oublie pas pour mon administrateur, une fois réalisé tous les vlans peuvent communiquer et mon Administrateur peux égalment se connecter en telnet a chaque machine

## **Configuration Routeur / ACL**

Une contrainte nous est imposée : seuls les VLAN 2 et 4 doivent communiquer et non le VLAN 3. La solution facile serait de ne pas mettre de sous-interface, mais dans ce cas, on ne peut pas activer un DHCP qui sera activé après la mise en place de l'ACL. Qu'est-ce qu'une ACL ?

Une ACL (ou liste de contrôle d'accès) est une liste de règles que l'on peut attribuer à un port d'un routeur. Il existe des ACL standard, des ACL basées sur les adresses MAC et des ACL étendues. Dans notre cas, nous allons utiliser une ACL standard. Simplement, nous voulons une règle qui empêche la sortie des VLAN 2 et 4 vers le VLAN 3.

Comment faire ?

Création de la règle :

access-list 1 deny 192.168.2.0 0.0.0.255

access-list 1 deny 192.168.4.0 0.0.0.255

attention si il y a une ACL il faux autorisé qui passe sinon toute demande sera refusé acces-list 1 permit 192.168.3.0 0.0.255

## **Configuration Routeur / ACL**

Que venons-nous de faire ? Nous avons d'abord créé la règle 1, puis nous avons interdit (deny) les machines avec l'adresse IP 192.168.2/3.0. Vous avez sûrement remarqué que le masque était différent car il ne s'agit pas du masque classique mais d'un masque inversé. En résumé, cela signifie que le routeur doit comparer les trois premiers octets (là où il y a un zéro) et ne pas regarder là où il y a 255. Ainsi, nous vérifions ici si les trois premiers octets correspondent à la règle mise en place mais pas le dernier. Peu importe si nous avons une IP en 2.23 ou 2.24, nous ne regarderons que 192.168.2 <--Une fois la règle créée, nous allons l'appliquer à notre interface de sortie : #int fa0/0.3

#ip access-group 1 out (ou in si nous voulons une ACL à l'entrée) Et voilà, notre ACL a été mise en place. Note : les règles d'ACL sont appliquées dans l'ordre de leur création. Dans notre cas, nous vérifions d'abord si l'IP est dans le VLAN 2, PUIS dans le VLAN 4, et ensuite nous acceptons si on a le vlan 3 ou vlan 50

## **Configuration Routeur / DHCP**

On a maintenant toutes nos connexions établies, nos règles mises en place et nos sousinterfaces configurées. Alors, nous voulons que tout le monde communique maintenant, donc nous allons réaliser des serveurs DHCP sur nos sous-interfaces : Tout d'abord, nous n'allons autoriser que 10 adresses IP par DHCP : ip dhcp excluded-address 192.X.X.1 192.X.X.9 ip dhcp excluded-address 192.X.X.21 192.X.X.254 Je crée ma première pool : ip dhcp pool vlan2-SISR network 192.168.2.0 255.255.255.0 (je lui dis sur quel réseau agir) default-router 192.168.2.254 (et je lui donne son interface et la passerelle) Je répète cette opération pour chaque réseau.

## Mes config - S1

### Telnet + Banner

### interface Vlan1 no ip address shutdown SW1#show vlan VLAN Name interface Vlan100 ip address 192.168.10.1 255.255.255.0 default 1 banner motd AC Bienvenue sur le switch 1 SIO SAINT-LUC AC: 2 SISR 3 SLAM 4 profs 100 admin line con 0 1002 fddi-default 1003 token-ring-default 1004 fddinet-default line vty 0 4 1005 trnet-default password 7 08305B4B1B0D1C login line vty 5 15 password 7 08305B4B1B0D1C login

Vlan

| Status | Ports                                                                                                    |
|--------|----------------------------------------------------------------------------------------------------|
| active | Fa0/1, Fa0/2, Fa0/3, Fa0/4<br>Fa0/7, Fa0/9, Fa0/11, Fa0/12<br>Fa0/13, Fa0/14, Fa0/15, Fa0/16<br>Fa0/17, Fa0/18, Fa0/19, Fa0/21 |
|        | Fa0/22, Gig0/1, Gig0/2                                                                                                    |
| active | Fa0/5, Fa0/6                                                                                                    |
| active | Fa0/8, Fa0/10                                                                                                    |
| active |                                                                                                    |
| active | Fa0/23                                                                                                    |
| active |                                                                                                    |
| active |                                                                                                    |
| active |                                                                                                    |
| active |                                                                                                    |
|        |                                                                                                    |

### Mes config - S2

### Telnet + Banner

### Vlan

interface Vlan100 VLAN Name ip address 192.168.10.2 255.255.255.0 1 default 1 banner motd ^C Bienvenue sur le routeur SIO SAINT-LUC AC. SISR 2 line con 0 SLAM 3 profs 4 line vty 0 4 100 admin password 7 08305B4B1B0D1C 1002 fddi-default login 1003 token-ring-default 1004 fddinet-default line vty 5 15 1005 trnet-default password 7 08305B4B1B0D1C login end

| Status | Ports                                                                                                    |
|--------|----------------------------------------------------------------------------------------------------|
| active | Fa0/2, Fa0/3, Fa0/4, Fa0/5<br>Fa0/6, Fa0/8, Fa0/10, Fa0/11<br>Fa0/13, Fa0/14, Fa0/15, Fa0/16<br>Fa0/17, Fa0/18, Fa0/19, Fa0/20<br>Fa0/21, Fa0/22, Fa0/23, Fa0/24<br>Gig0/1, Gig0/2 |
| active | Fa0/7                                                                                                    |
| active | Fa0/9                                                                                                    |
| active | Fa0/12                                                                                                    |
| active |                                                                                                    |
| active |                                                                                                    |
| active |                                                                                                    |
| active |                                                                                                    |
| active |                                                                                                    |
|        |                                                                                                    |

### Mes config - R1

### MDP + DHCP

```
enable password 7 0820564B1B0D1C
ip dhcp excluded-address 192.168.2.1 192.168.2.9
ip dhcp excluded-address 192.168.2.21 192.168.2.254
ip dhcp excluded-address 192.168.3.21 192.168.3.254
ip dhcp excluded-address 192.168.3.1 192.168.3.9
ip dhcp excluded-address 192.168.4.1 192.168.4.9
ip dhcp excluded-address 192.168.4.21 192.168.4.254
ip dhcp excluded-address 192.168.10.1 192.168.10.9
ip dhcp excluded-address 192.168.10.21 192.168.10.9
ip dhcp excluded-address 192.168.10.21 192.168.10.255
ip dhcp pool vlan2
 network 192.168.2.0 255.255.255.0
 default-router 192.168.2.254
ip dhcp pool vlan3
network 192.168.3.0 255.255.255.0
default-router 192.168.3.254
ip dhcp pool vlan4
 network 192.168.4.0 255.255.255.0
default-router 192.168.4.254
```

### Mes interfaces

```
interface FastEthernet0/0
no ip address
duplex auto
speed auto
interface FastEthernet0/0.2
encapsulation dot10 2
ip address 192.168.2.254 25
interface FastEthernet0/0.3
encapsulation dot10 3
ip address 192.168.3.254 25
ip access-group 102 in
ip access-group 1 out
interface FastEthernet0/0.4
encapsulation dot10 4
ip address 192.168.4.254 25
interface FastEthernet0/0.10
encapsulation dot10 100
ip address 192.168.10.254 2
```

### ACL + Banner + telnet

|              | access-list 1 deny 192.168.2.0 0.0.0.255    |
|--------------|---------------------------------------------|
|              | access-list 1 deny 192.168.4.0 0.0.0.255    |
|              | access-list 1 permit 192.168.3.0 0.0.0.255  |
|              | access-list 1 permit 192.168.10.0 0.0.0.255 |
|              | !                                           |
|              | banner motd ^C                              |
|              | Bienvenue sur le routeur SIO SAINT-LUC      |
| 5.255.255.0  | ^C                                          |
|              | !                                           |
|              | !                                           |
|              | !                                           |
| 5.255.255.0  | !                                           |
|              | !                                           |
|              | line con 0                                  |
|              | !                                           |
|              | line aux 0                                  |
|              | !                                           |
| 5.255.255.0  | line vty 0 4                                |
|              | password 7 08305B4B1B0D1C                   |
| 0            | login                                       |
|              | line vty 5 15                               |
| 55.255.255.0 | password 7 08305B4B1B0D1C                   |
|              | login                                       |

### Test - vlan 2 -->

### Ping depuis Vlan 2 vers 3 et 4 : Réussite vers 4 et échec vers 3

C:\>ping 192.168.3.10

Pinging 192.168.3.10 with 32 bytes of data:

```
Reply from 192.168.2.254: Destination host unreachable.
Reply from 192.168.2.254: Destination host unreachable.
Reply from 192.168.2.254: Destination host unreachable.
```

Ping statistics for 192.168.3.10: Packets: Sent = 3, Received = 0, Lost = 3 (100% loss),

Control-C ^C

C:\>ping 192.168.4.10

Pinging 192.168.4.10 with 32 bytes of data:

```
Request timed out.
Reply from 192.168.4.10: bytes=32 time<1ms TTL=127
Reply from 192.168.4.10: bytes=32 time<1ms TTL=127
```

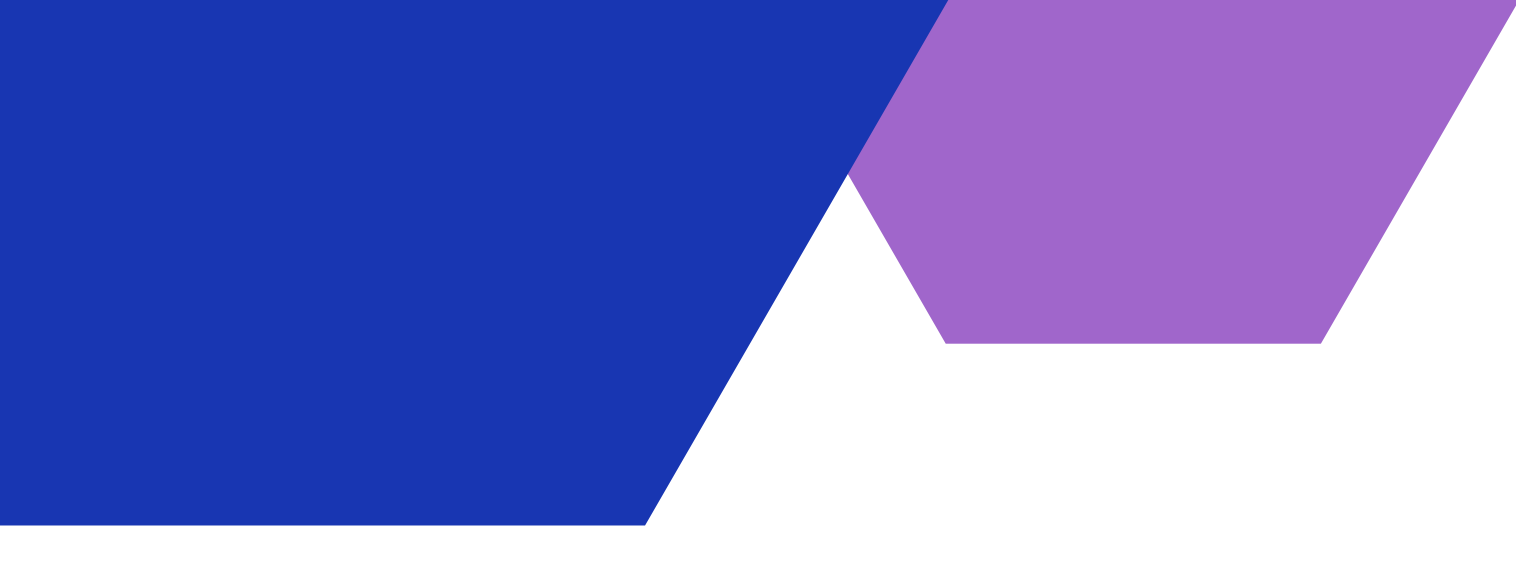

### Test - Pc admin -->

### Je teste avec mon pc Admin; j'ai accès a tout

C:\>ping 192.168.2.10

Request timed out.

Ping statistics for 192.168.2.10:

Control-C AC. C:\>ping 192.168.3.10

Request timed out.

Control-C  $\Delta C$ C:\>ping 192.168.4.10

Reply from 192.168.4.10: bytes=32 time<1ms TTL=127

```
Pinging 192.168.2.10 with 32 bytes of data:
Reply from 192.168.2.10: bytes=32 time<1ms TTL=127
    Packets: Sent = 2, Received = 1, Lost = 1 (50% loss),
Approximate round trip times in milli-seconds:
    Minimum = Oms, Maximum = Oms, Average = Oms
Pinging 192.168.3.10 with 32 bytes of data:
Reply from 192.168.3.10: bytes=32 time<1ms TTL=127
Ping statistics for 192.168.3.10:
    Packets: Sent = 2, Received = 1, Lost = 1 (50% loss),
Approximate round trip times in milli-seconds:
    Minimum = Oms, Maximum = Oms, Average = Oms
Pinging 192.168.4.10 with 32 bytes of data:
Reply from 192.168.4.10: bytes=32 time<1ms TTL=127
```

### Test - vlan 3 -->

## ping pc dans vlan 3 vers autre impossible d'avoir une réponse

|    | Connection-specific DNS S   |
|----|-----------------------------|
|    | Link-local IPv6 Address     |
|    | IPv6 Address                |
|    | IPv4 Address                |
|    | Subnet Mask                 |
|    | Default Gateway             |
|    |                             |
|    |                             |
| В. | luetooth Connection:        |
|    |                             |
|    | Connection-specific DNS S   |
|    | Link-local IPv6 Address     |
|    | IPv6 Address                |
|    | IPv4 Address                |
|    | Subnet Mask                 |
|    | Default Gateway             |
|    |                             |
|    |                             |
| С  | :\>ping 192.168.2.10        |
|    |                             |
| Ρ. | inging 192.168.2.10 with 32 |
|    |                             |
| R  | equest timed out.           |
|    |                             |
| P; | ing statistics for 192.168. |
|    | Packets: Sent = 1, Recei    |
|    |                             |
| C  | ontrol-C                    |
| Λ( | C                           |
| С  | :\>ping 192.168.4.10        |
|    |                             |
| Ρ: | inging 192.168.4.10 with 32 |
|    |                             |
| R  | equest timed out.           |
|    |                             |

```
Suffix..:
FE80::201:63FF:FED5:1797
.....: 192.168.3.12
.....: 255.255.255.0
.....: 192.168.3.254
```

```
Suffix..:
......: ::
......: 0.0.0.0
......: 0.0.0.0
.....: 0.0.0.0
......: ::
0.0.0.0
```

bytes of data:

```
.2.10:
ived = 0, Lost = 1 (100% loss),
```

2 bytes of data:

Attention il y a ici une faille dans ma configuration car effetivement le vlan 2 et 4 ne peuvent pas sortir du port 0/0.3 par contre le vlan 3 peux communiquer avec eux il n'auras juste pas de réponse car les pings ne peuvent pas revenir, cependant il a quand meme une connexion, je vais donc appliquer une regle a la sortit des interfaces 0/0.2 et 0/0.4 pour corriger ce probleme

### Test - vlan 3 - probléme

### ici on voit les régles aplliquer en sortit des interfaces

```
interface FastEthernet0/0.2
 encapsulation dot10 2
ip address 192.168.2.254 255.255.255.0
 ip access-group 2 out
interface FastEthernet0/0.3
 encapsulation dot1Q 3
 ip address 192.168.3.254 255.255.255.0
 ip access-group 102 in
 ip access-group 1 out
interface FastEthernet0/0.4
 encapsulation dot1Q 4
 ip address 192.168.4.254 255.255.255.0
 ip access-group 2 out
```

```
tout le reste
```

```
R0(config)#acces
R0(config)#access-list per
R0(config)#access-list permi
R0(config)#access-list 2 per
R0(config)#access-list 2 permit any
```

### La regle qui est: interdir 192.168.3.0 et aroriser

R0(config)#access-list 2 deny 192.168.3.0 0.0.0.255

## Test - vlan 3 - probléme

Et voila quand je ping on vois la différence, il ne dit pas que il a pas de réponse mais que il n'a pas accès !

C:\>ping 192.168.2.10

Pinging 192.168.2.10 with 32 bytes of data:

Reply from 192.168.3.254: Destination host unreachable. Reply from 192.168.3.254: Destination host unreachable.

Ping statistics for 192.168.2.10: Packets: Sent = 2, Received = 0, Lost = 2 (100% loss),

Dans une prod je pourait donc également interdir la communication de mes vlan vers l'admin et autoriser le vlan admin a communiquer avec le reste, ce que je n'ai pas fait pour pouvoir réaliser mes tests facilement !